# bi-winning ログイン方法

### bi-winning にアクセスし「≡」をタップ

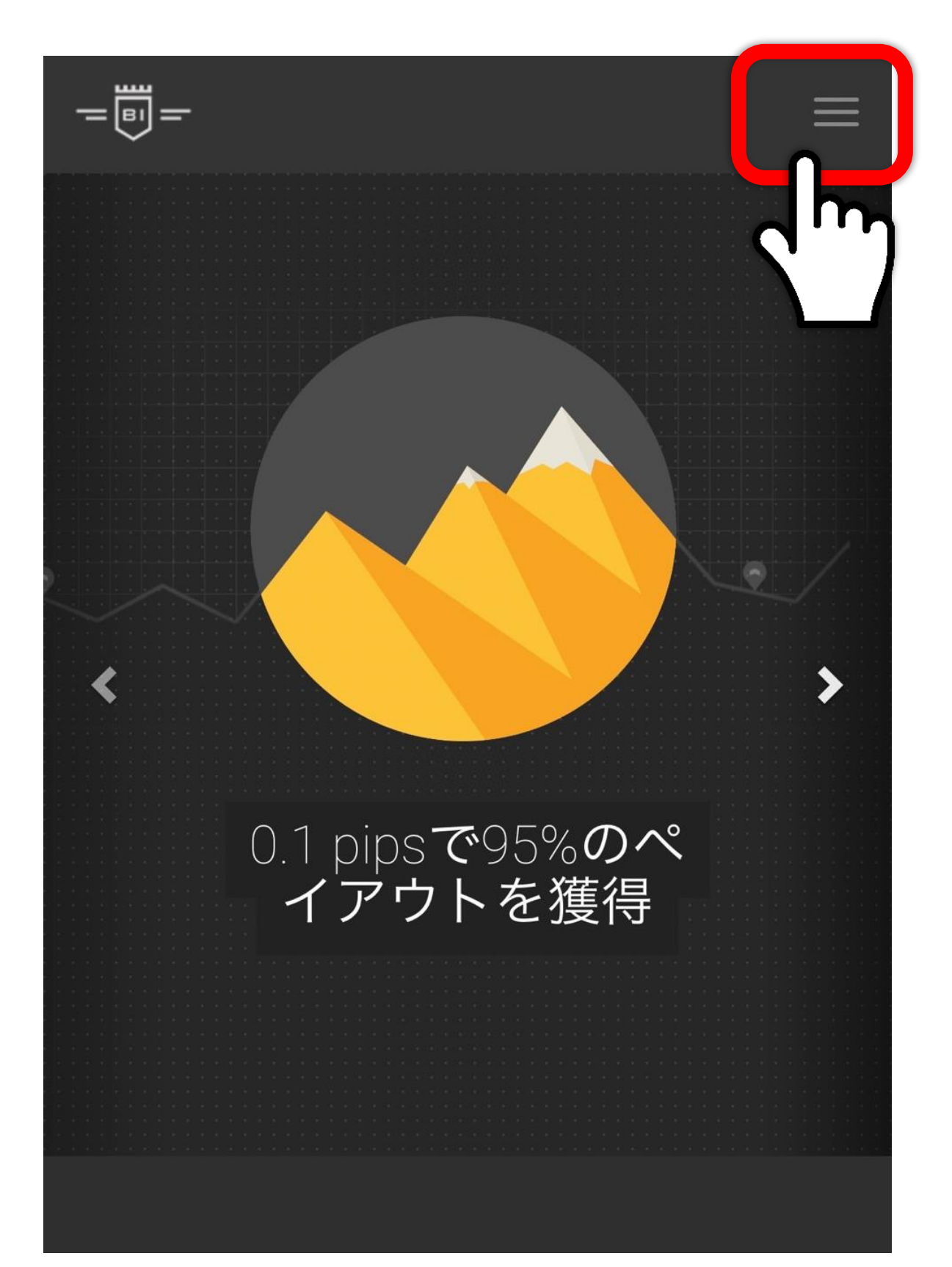

#### 「ログイン」をタップ

|   | MENU           | $\times$ |
|---|----------------|----------|
|   | ホーム            |          |
|   | 取引画面           |          |
|   | 取引情報           | ~        |
|   | BI-WINNING     | ~        |
| < | ヘルプとサポート       | ~        |
|   | クイックデモ         |          |
| 0 | 口座開設           |          |
|   |                |          |
|   |                |          |
|   | <b>Ω</b> Π// Δ |          |
|   |                | 城大网      |
|   | 2              |          |
|   | 24 ロクイ         | 2        |

## bi-winning に登録している メールアドレスとパスワードを入力し 「ログイン」をタップする

| -         | <b>—</b> |                     |      | $\equiv$                   |
|-----------|----------|---------------------|------|----------------------------|
|           |          |                     | 半    | ≤角英数字で入力します                |
| https://w |          | メールアドレス             | *    |                            |
|           | От       | パスワード *<br>パスワードの紛ら | ŧ    | 登録時、ご自身で決めた<br>パスワードを入力します |
|           |          |                     | コグイン |                            |
|           |          |                     |      |                            |

## ログインが出来たら 以下のような画面に切り替わり 右上に自分の名前が表示されます。

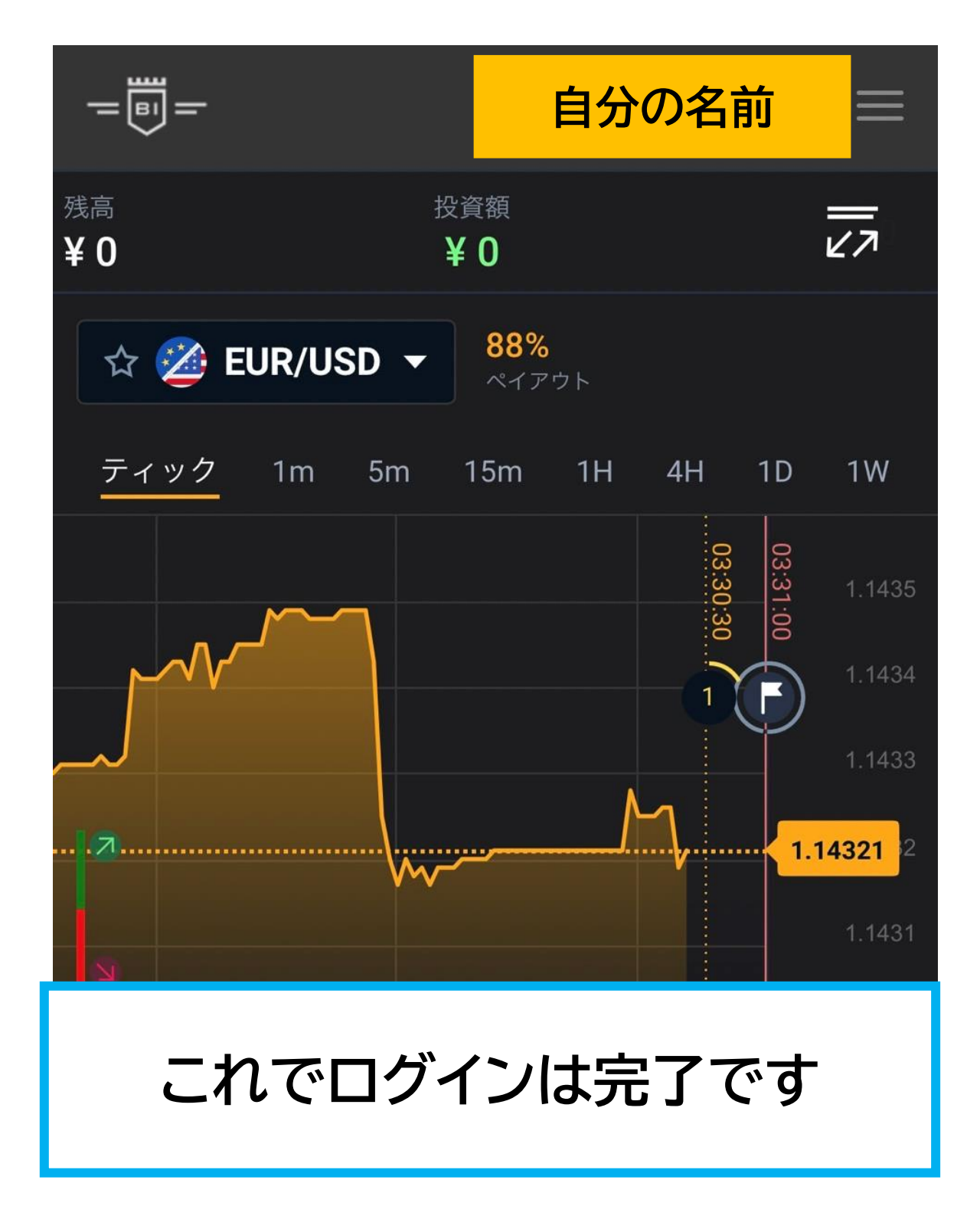